Copy of Groupon Magento 1 Integration

# **Copy of Groupon Magento 1 Integration**

by CedCommerce Products Documentation

| 1. Overview                         | 3 |
|-------------------------------------|---|
| 2. Setting up Cron Jobs for Magento | 3 |
| 3. Configuration                    | 4 |
| 3.1. Cron Settings                  | 5 |
| 4. Groupon Orders                   | 6 |
| 4.1. Groupon Order Listing          | 6 |
| 4.2. Groupon Failed Order Listing   | 7 |

## 1. Overview

CedCommerce, being an ace E-Commerce web development agency establishes an extension to get the merchants' products integrated on Groupon with the Groupon Magento 1 Extension.

Using the Groupon API, it easily synchronises the products on Magento and Groupon, and lets you have an update about all your successful as well as failed orders in a convenient manner.

#### Features of the Groupon Integration for Magento 1 Extension are mentioned below:

- Automated Order Import & Acknowledgement
- Shipment and Cancellation of Orders
- · Automated Shipment with both Shipworks and Shipstation

## 2. Setting up Cron Jobs for Magento

After installing the extension for Magento 1, you need to set up the Cron Settings for Magento in case it is not there, so that it enables the set of actions to take place after a particular time interval.

Various Magento features need at least one Cron job to schedule the activities in future. Some of those activities are:

- Catalog Price Rules
- Newsletters
- Generating Google sitemaps
- Customer Alerts/Notifications (product price change, product back in stock)
- Reindexing
- Private sales (Magento Commerce only)
- Automatic updating of currency rates
- All Magento e-mails (including order confirmation and transactional)

#### How to do that?

To create a cron job as the user who runs Apache, the following commands in the order shown:

1. Create or edit a crontab for the Apache user:

crontab -u apache-user-name -e

- 2. A text editor displays. (You might need to choose a text editor first.) In the editor, enter the following:
  - \* \* \* \* \* /bin/sh /[your Magento install dir]/cron.sh

For example, for CentOS,

\* \* \* \* \* /bin/sh /var/www/html/magento/cron.sh

3. Save your changes to the crontab and exit the editor.

To know more about it in detail, click here(http://devdocs.magento.com/guides/m1x/install/installing\_install.html?\_ ga=2.225264029.684398870.1523602133-1864476530.1496905446#install-cron) and go through the complete guide to set up Cron Jobs for Magento 1.

# 3. Configuration

In the process to integrate yur magento store with Groupon, once you get yourself registered with Groupon, you

need to start the configuration as done below:

- You need to go to your Magento Admin Panel
- Now place the cursor on the top navigation bar of Groupon
- Here, you come across two options in the drop down menu and you need to click on Configuration
- On doing so, you get navigated to the page in the admin panel that includes the section as shown in the figure below:

#### **Groupon Configuration**

| Groupon Setting |                                           |           |
|-----------------|-------------------------------------------|-----------|
| Enabled         | No                                        | [WEBSITE] |
| APIURL          | https://scm.commerceinterface.com/api/v4/ | [GLOBAL]  |
| Supplier ID     | 1                                         | [GLOBAL]  |
| Token           |                                           | [GLOBAL]  |
| Select Store    | Default Store View                        | [GLOBAL]  |
|                 | Select only single store                  |           |

• Now select Yes in the Enabled section here and the gets expanded as below:

#### **Groupon Configuration**

| Groupon Setting                 |                                                                                                    |           |
|---------------------------------|----------------------------------------------------------------------------------------------------|-----------|
| Enabled                         | Yes                                                                                                    | [WEBSITE] |
| APIURL                          | https://scm.commerceinterface.com/api/v4/                                                                             | [GLOBAL]  |
| Supplier ID                     | I                                                                                                    | [GLOBAL]  |
| Token                           | J 1 1                                                                                                    | [GLOBAL]  |
| Select Store                    | Default Store View                                                                                                    | [GLOBAL]  |
| Order Prefix for Groupon Orders | ▲ Odrer Prefix for Groupon Order Id.Example: For<br>Groupon_10001 Use : Groupon_, for Groupon-10001<br>use : Groupon- | [GLOBAL]  |
| Store Admin Email Id            | ▲ Get Email When New Groupon Order<br>Imported.Example: owner@example.com                                             | [GLOBAL]  |
| Enable Automated Shipment       | No  Automated Shipment is supported for shipstation and shipworks only .                                              | [WEBSITE] |

- The next thing you need to do is to open the **API URL** by entering you login details provided to you by Groupon once you get yourself registered with it.
- On doing so, you will be provided by the **Supplier ID** and the **Token** that you need to enter in the next sections of the above figure, by the same term.
- Now select the store that you want to integrate with Groupon in the next part i.e. Select Store.
- You can now enter the desired Order Prefix for Groupon Orders ID that suites you.
- In the next section, **Store Admin Email Id**, enter the email id on which you want an email whenever a new Groupon order is placed
- With the Groupon Magento 1 Integration Extension, it becomes easy for you to enable automated shipment and you can do so by selecting **Yes** in the next section. If not, you may left it as **No** only.

## 3.1. Cron Settings

To enable the automatic updation of the product orders from Groupon to Magento, the Groupon Magento 1 Extension enables you to enter the time in minutes. By entering a particular number in minutes, your product order from Groupon gets updated on Magento after that interval of that time. For example, if you enter 10 in this section as done in the below figure, your products' order details get updated on your Magento store after every 10 minutes.

| Cron Settings |                                                   |          |
|---------------|---------------------------------------------------|----------|
| Order Cron    | 10                                                | [GLOBAL] |
|               | A Please Enter number in minutes for execute cron |          |

## 4. Groupon Orders

To let the admin preside over the Groupon order details, the Groupon Magento 1 Integration has a section dedicated to it. In this section, the merchant can not only see and fetch all the orders from Groupon, but can also see the the failed orders on Groupon. Want to know how? See the next segment.

# 4.1. Groupon Order Listing

To know every detail about the order of your product, you need to take the following steps:

•

Go to your Magento admin panel

•

Place the cursor on the top navigation bar of Groupon

•

Move it to the Groupon Orders and click on Groupon Fetched Orders

The screen appears to you as shown below:

| Groupon Order Listing                                               |                                                                           |                   |                      |              |                     |                      |  |  |
|---------------------------------------------------------------------|---------------------------------------------------------------------------|-------------------|----------------------|--------------|---------------------|----------------------|--|--|
| Page 🛛 1 🔹 of 2 pages   View 20 🔄 per page   Total 29 records found |                                                                           |                   |                      |              |                     |                      |  |  |
| Select                                                              | All   Unselect All   Select Visible   Unselect Visible   0 items selected |                   |                      |              | Actions             | Submit               |  |  |
|                                                                     | ID t                                                                      | Magento Order Id  | Groupon Order Id     | Status       | Order Date          |                      |  |  |
| Any                                                                 | I [                                                                       |                   |                      |              |                     |                      |  |  |
|                                                                     | 19                                                                        | 10000002          | FFB7A681BE           | Acknowledged | 2015-01-16 00:00:00 |                      |  |  |
|                                                                     | 21                                                                        | 10000003          | FFB7A681B11E         | Acknowledged | 2015-01-16 00:00:00 |                      |  |  |
|                                                                     | 25                                                                        |                   |                      | Acknowledged |                     |                      |  |  |
|                                                                     | 26                                                                        | 10000004          | FFB7A681B11EREZ      | Acknowledged | 2015-01-16 00:00:00 |                      |  |  |
|                                                                     | 27                                                                        | 10000005          | FFB7A681B11EREZAY    | Success      | 2015-01-16 00:00:00 |                      |  |  |
|                                                                     | 28                                                                        | 10000006          | FFB7A681B11EREZAY    | Success      | 2015-01-16 00:00:00 |                      |  |  |
|                                                                     | 29                                                                        | 10000007          | FFB7A681B11EREZAY    | Success      | 2015-01-16 00:00:00 |                      |  |  |
|                                                                     | 30                                                                        | 10000008          | FFB7A681B11EREZAY    | Success      | 2015-01-16 00:00:00 |                      |  |  |
|                                                                     | 31                                                                        | 10000009          | FFB7A681B11EREZAY    | Created      | 2015-01-16 00:00:00 |                      |  |  |
|                                                                     | 32                                                                        | 10000010          | FFB7A681B11EREZAYO   | Acknowledged | 2015-01-16 00:00:00 |                      |  |  |
|                                                                     | 33                                                                        |                   |                      | Success      |                     |                      |  |  |
|                                                                     | 34                                                                        | 100000011         | FFB7A681B11EREZAYO   | Created      | 2015-01-16 00:00:00 |                      |  |  |
|                                                                     | 35                                                                        | 10000012          | FFB7A681B11EREZAYO   | Created      | 2015-01-16 00:00:00 |                      |  |  |
|                                                                     | 36                                                                        | 10000013          | FFB7A681B11EREZAYO   | Created      | 2015-01-16 00:00:00 |                      |  |  |
|                                                                     | 37                                                                        | 10000014          | FFB7A681B11EREZAYO   | Acknowledged | 2015-01-16 00:00:00 |                      |  |  |
|                                                                     | 38                                                                        | 10000015          | FFB7A681B11EREZAYO   | Acknowledged | 2015-01-16 00:00:00 |                      |  |  |
|                                                                     | 39                                                                        | 10000016          | FFB7A681B11EREZAYOM  | Acknowledged | 2015-01-16 00:00:00 |                      |  |  |
|                                                                     | 40                                                                        |                   | FFB7A681B11EREZAYOMA | Created      | 2015-01-16 00:00:00 |                      |  |  |
|                                                                     | 41                                                                        |                   | FFB7A681B11EREZAYOMA | Created      | 2015-01-16 00:00:00 |                      |  |  |
|                                                                     | 42                                                                        | GROUPON-100000019 | FFB7A681B11EREZAYOMA | Created      | 2015-01-16 00:00:00 |                      |  |  |
| Gr                                                                  | oupon Order Listing                                                       |                   |                      |              |                     | Fetch Groupon Orders |  |  |

• Now from the list of orders placed on Groupon, you may get the information about any of them. On clicking the **Magento Order Id** of an order which is written in the Orange color, the page opens up which looks like the figure below where you can see all the details about that particular order.

| 🔄 Order # 100000002   Mar 23                                                                       | , 2018 3:03:54 AM                                                                                                    |               |                                                                                                |                        |                                        |                          |                                             | () B                | lack Send            | Email 📃           | Credit Memo                                                                             | 🗟 Reorder                                                   |
|----------------------------------------------------------------------------------------------------|----------------------------------------------------------------------------------------------------|---------------|------------------------------------------------------------------------------------------------|------------------------|----------------------------------------|--------------------------|---------------------------------------------|---------------------|----------------------|-------------------|-----------------------------------------------------------------------------------------|-------------------------------------------------------------|
| Order # 10000002 (the order conf                                                                   | rmation amail use cont                                                                                                    |               | Account Information                                                                            |                        |                                        |                          |                                             |                     |                      |                   |                                                                                         |                                                             |
| Order Date<br>Order Status<br>Purchased From                                                       | Manufort Minal Was Skill)<br>Mar 23, 2018 3:03:54 AM<br>Complete<br>Main Website<br>Main Website Store<br>Default Store View |               | Customer Name<br>Email<br>Customer Group                                                       |                        | <u>SOME BOD</u><br>cedcomme<br>General | <u>Y HERE</u><br>rce819@ | groupon.com                                 | 1                   |                      |                   |                                                                                         |                                                             |
| Billing Address                                                                                    |                                                                                                    | Edit          | Shipping Address                                                                               |                        |                                        |                          |                                             |                     |                      |                   |                                                                                         | Edit                                                        |
| SOME BODY HERE BODY<br>901, GREENFIELDS LANE<br>BRADFORD, SOME ZIP<br>Australia<br>T: 01234 982103 |                                                                                                    |               | SOME BODY HERE BO<br>901 ,GREENFIELDS L/<br>BRADFORD, SOME ZII<br>Australia<br>T: 01234 982103 | DDY<br>ANE<br>P        |                                        |                          |                                             |                     |                      |                   |                                                                                         |                                                             |
| Payment Information                                                                                |                                                                                                    |               | Shipping & Handling Inf                                                                        | formation              |                                        |                          |                                             |                     |                      |                   |                                                                                         |                                                             |
| Groupon<br>Order was placed using USD                                                              |                                                                                                    |               | Track Order<br>Shipping Method - BES                                                           | ST \$0.00              |                                        |                          |                                             |                     |                      |                   |                                                                                         |                                                             |
| Items Ordered                                                                                      |                                                                                                    |               |                                                                                                |                        |                                        |                          |                                             |                     |                      |                   |                                                                                         |                                                             |
| Product<br>Ball<br>SKU: 024409387203                                                               |                                                                                                    |               |                                                                                                | Item Status<br>Shipped | Original Price<br>\$12.09              | Price<br>\$12.09         | Qty<br>Ordered 1<br>Invoiced 1<br>Shipped 1 | Subtotal<br>\$12.09 | Tax Amount<br>\$0.00 | Tax Percent<br>0% | Discount Amoun<br>\$0.00                                                                | it Row Total<br>0 \$12.09                                   |
| Comments History                                                                                   |                                                                                                    |               | Order Totals                                                                                   |                        |                                        |                          |                                             |                     |                      |                   |                                                                                         |                                                             |
| Add Order Comments<br>Status<br>Complete                                                           |                                                                                                    |               |                                                                                                |                        |                                        |                          |                                             |                     |                      | Ship              | Subtotal<br>ping & Handling<br>Grand Total<br>Total Paid<br>Total Refunded<br>Total Due | \$12.09<br>\$0.00<br>\$10.99<br>\$12.09<br>\$0.00<br>\$0.00 |
| Notify Customer by Email                                                                           | Ø Si                                                                                                    | ubmit Comment |                                                                                                |                        |                                        |                          |                                             |                     |                      |                   |                                                                                         |                                                             |
| Mar 27, 2018 2:54:22 AM   Con<br>Customer Not Notified                                             | hpiete                                                                                                    |               |                                                                                                |                        |                                        |                          |                                             |                     |                      |                   |                                                                                         |                                                             |
| Mar 23, 2018 3:03:54 AM   Pro<br>Customer Notification Not Applica                                 | ble                                                                                                    |               |                                                                                                |                        |                                        |                          |                                             |                     |                      |                   |                                                                                         |                                                             |

# 4.2. Groupon Failed Order Listing

To have an all-inclusive information about the failed orders on **Groupon**, the Groupon Magento 1 Integration has a section that gives you every detail regarding every failed order.

#### How to do that?

•

Go to your Magento admin panel

•

Place the cursor on the top navigation bar of Groupon

٠

Move it to Groupon Orders and click on Groupon Failed Orders

Upon clicking it, you come across the page as shown below, with all the failed orders listed.

| Gro      | upon Failed      | Order Listing                                       |        |                                               |         |               |
|----------|------------------|-----------------------------------------------------|--------|-----------------------------------------------|---------|---------------|
| Page 📧   | 1 of 1           | pages   View 20 • per page   Total 20 records found |        |                                               | Reset   | Filter Search |
| Select V | isible   Unselec | t Visible   0 items selected                        |        |                                               | Actions | Submit        |
|          | ID †             | Groupon Order ID                                    | Status | Reason to failed                              |         |               |
| Any -    |                  |                                                     |        |                                               |         |               |
|          | 2                |                                                     | Failed | 2018-03-22 09:31:30 - SKU does not exist      |         |               |
|          | 5                |                                                     | Failed | 2018-03-22 09:39:26 - Product is out of stock |         |               |
|          | 6                |                                                     | Failed | 2018-03-25 02:28:45 - SKU does not exist      |         |               |
|          | 7                |                                                     | Failed | 2018-03-25 02:28:45 - Product is out of stock |         |               |
|          | 8                |                                                     | Failed | 2018-03-25 02:31:52 - Product is out of stock |         |               |
|          | 9                |                                                     | Failed | 2018-03-25 02:31:53 - Product is out of stock |         |               |
|          | 10               |                                                     | Failed | 2018-03-25 02:33:24 - Product is out of stock |         |               |
|          | 11               |                                                     | Failed | 2018-03-26 04:00:10 - SKU does not exist      |         |               |
|          | 12               |                                                     | Failed | 2018-03-26 04:00:10 - Product is out of stock |         |               |
|          | 13               |                                                     | Failed | 2018-03-26 04:56:46 - Product is out of stock |         |               |
|          | 14               |                                                     | Failed | 2018-03-26 05:39:21 - Product is out of stock |         |               |
|          | 15               |                                                     | Failed | 2018-03-26 05:58:02 - Product is out of stock |         |               |
|          | 16               |                                                     | Failed | 2018-03-26 06:07:26 - Product is out of stock |         |               |
|          | 17               |                                                     | Failed | 2018-03-26 06:07:58 - Product is out of stock |         |               |
|          | 18               |                                                     | Failed | 2018-03-26 06:51:48 - Product is out of stock |         |               |
|          | 19               |                                                     | Failed | 2018-03-26 06:58:02 - Product is out of stock |         |               |
|          | 20               |                                                     | Failed | 2018-03-26 06:58:36 - Product is out of stock |         |               |
|          | 21               |                                                     | Failed | 2018-03-26 07:05:07 - Product is out of stock |         |               |
|          | 22               |                                                     | Failed | 2018-03-26 07:05:11 - Product is out of stock |         |               |
|          | 23               |                                                     | Failed | 2018-03-26 09:09:37 - SKU does not exist      |         |               |

• As shown in the figure, you can see here the failed orders' **Groupon Order Id**, **Status**, and the **Reason to failed**. You may use this information in accordance with your business needs and keep in consideration for future reference.